## **Instructions for Students to Access Teams**

## 1. Go to office365.houstonisd.org.

office 365.houstonisd.org ▼ Office 365 - Houston ISD To find out if your web browser supports JavaScript or to enable JavaScript, see web browser help. Houston ISD SSO Service. Sign in with your organizational ...

2. Enter "student\s#######" with your child's ID number. The password is their birthdate as MMDDYYYY.

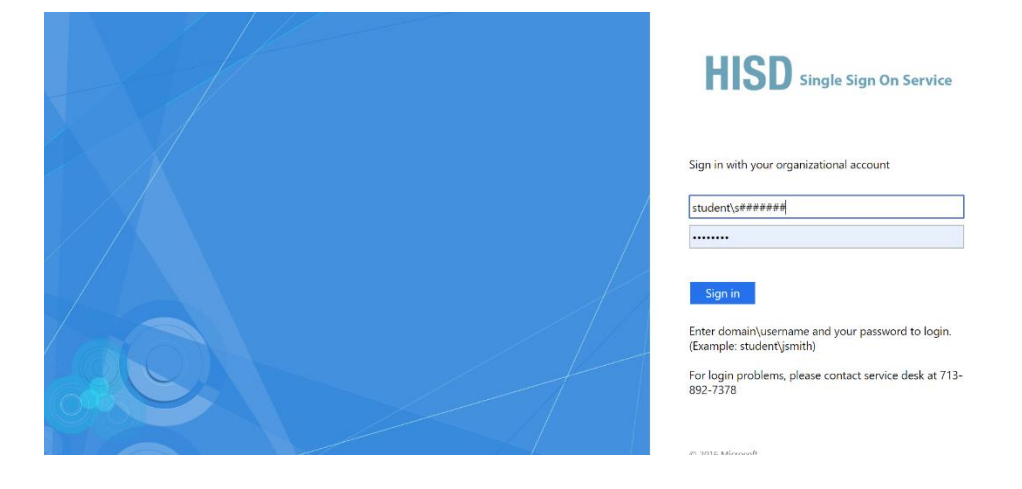

3. Click YES to stay signed in if on private computer.

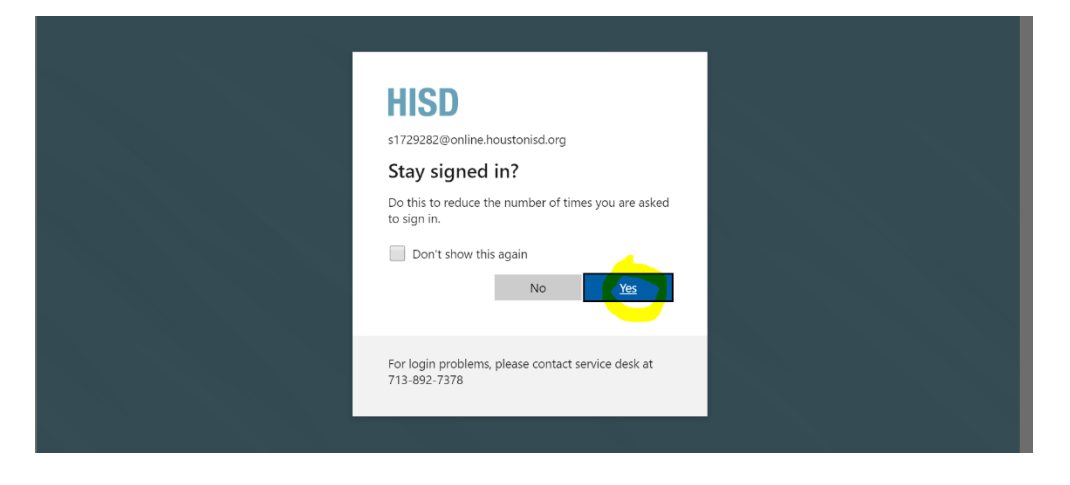

4. Click on Teams, and Teams will open and be ready to use!

| +             | <b>D</b> |          | W    | ×     | <b>1</b>   | N       | 5          | - Elji | s    |
|---------------|----------|----------|------|-------|------------|---------|------------|--------|------|
| Start new     | Outlook  | OneDrive | Word | Excel | PowerPoint | OneNote | SharePoint | Teams  | Sway |
|               |          |          |      |       |            |         |            |        |      |
| $\rightarrow$ |          |          |      |       |            |         |            |        |      |
| All apps      |          |          |      |       |            |         |            |        |      |
|               |          |          |      |       |            |         |            |        |      |

1. From the menu bar along the left, select Teams to see which class teams you're in. If your teacher has already set up the class team and added you, you'll see one of more (depending on how many classes you have) class team tiles.

Note: Don't see any class team tiles? Your teacher may have invited you to join your class team with:

- A join code (from the Teams page, select Join or create team and enter the code)
- A link (check your email)

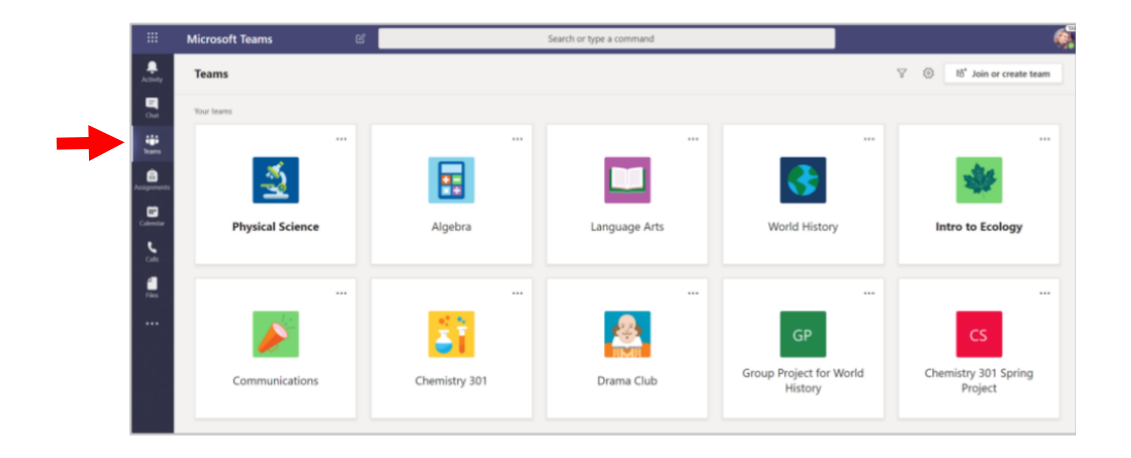

- 2. When you see your class tiles, click on one to start connecting with your teacher and classmates.
- 3. Your teacher can choose to set a calendar invitation or simply begin a meeting at a given time.
  - To join a class meeting **through a calendar link**, click on Calendar in the left menu bar. Then click on the meeting you want to join.

| $\langle \rangle$ |                | C                      | Q Search             |                        |                | 🧠 – 🗆 ×                           |
|-------------------|----------------|------------------------|----------------------|------------------------|----------------|-----------------------------------|
| Activity          | Ē              | Calendar               |                      |                        | Q Meet now     | $+$ New meeting $ $ $\vee$        |
| E                 | ( <del>;</del> | Today < > September 20 | 020 V                |                        |                | $\boxplus$ Work week $\checkmark$ |
| Tearns            |                | 07<br>Monday           | <b>08</b><br>Tuesday | <b>09</b><br>Wednesday | 10<br>Thursday | <b>11</b><br>Friday               |
| Assignments       | 7 AM           |                        |                      |                        |                |                                   |
| <b>H</b> endar    | 8 AM           | Class Morning Meeting  | -                    |                        |                |                                   |
|                   | 9 AM           |                        |                      |                        |                |                                   |
|                   | 10 AM          |                        |                      |                        |                |                                   |
| Apps              | 11 AM          |                        |                      |                        |                |                                   |

In the top right corner of the open calendar invitation, click **Join**.

| < >              | C Search                                                                                                    | avy – 🗆 ×                                  |
|------------------|----------------------------------------------------------------------------------------------------|--------------------------------------------|
| Activity         | Teams Testing Chat Files Details                                                                                                    | Join Close                                 |
| <b>E</b><br>Chat | $\checkmark$ Accepted $\checkmark$                                                                                                    | Tracking                                   |
| eams             | August 3, 2020 1:30 PM - 2:00 PM                                                                                                    | Warner, Andrew (prosource.it)<br>Organizer |
| assignments      | Ø Microsoft Teams Meeting                                                                                                    | AW Warner, Anne E<br>Accepted              |
| Calendar         | CAUTION: This email originated from outside of Houston ISD.<br>Do not click links or open attachments unless you recognize the sender and know the content is<br>safe. |                                            |
|                  |                                                                                                    |                                            |
|                  | Join Microsoft Teams Meeting                                                                                                    |                                            |
|                  | +1 312-667-7206 United States, Chicago (Toll)                                                                                                    |                                            |
|                  | Conference ID: 293 830 843#                                                                                                    |                                            |
| Apps             | Local numbers   Reset PIN   Learn more about Teams   Meeting options                                                                                                   |                                            |
|                  | Join with a video conferencing device                                                                                                    |                                            |
| Help             | 417074486@poly.bp.com VTC Conference ID: 1224371728                                                                                                    |                                            |

• To join a class meeting that your teacher has already **started in your class team**, click on your class team tile then click **Join**. You may see this option in the general posts page, or you may see it in a banner across the top.

| < >              |                  |         | Q Search |                                                      | er eve                       | n ×    |
|------------------|------------------|---------|----------|------------------------------------------------------|------------------------------|--------|
| Activity         | < All teams      |         | u Ge     | neral Posts Files PLC Notebook +                     | ⊚ Team Q <sup>2</sup> Meet ∨ | ··· ·· |
| <b>E</b><br>Chat | LT               |         | •        | ✓ Reply                                              |                              |        |
| <b>**</b>        |                  |         |          | Yesterday                                            |                              |        |
| Teams            | Lovett Tech Team |         | Ô,       | Meeting in "General" ended: 30s                      | BM                           |        |
| E<br>Assignments | Conoral          | <b></b> |          | ← Reply                                              |                              |        |
| _                | General          | ÷.      |          | Today                                                |                              |        |
| Calendar         |                  |         | •        | Meeting in "General"                                 | 00:32 вм                     |        |
| •••              |                  | -       |          | niot                                                 |                              |        |
|                  |                  |         |          | Meeting in "General" started                         |                              |        |
|                  |                  |         |          | ← Reply                                              |                              |        |
| BÊ               |                  |         |          |                                                      |                              |        |
| Apps             |                  |         |          | Start a new conversation. Type @ to mention someone. |                              |        |
| (?)<br>Help      |                  |         |          | Α≠ ℓ ⊙ ☞ ټ ⊳ ♀ ■ …                                   | ⊳                            |        |

4. Before you have joined live, you will need to turn your camera on/off and your microphone on/off depending on your teacher's preferences. After your camera and microphone are set, click **Join now**.

| Choose       | your audio and video settings for<br><b>Teams Testing</b> |  |
|--------------|-----------------------------------------------------------|--|
|              | AW                                                        |  |
| ¢⊙¢⊂         | ) 🚿 🔞 PC Mic and Sp Join now                              |  |
|              | Other join options                                        |  |
| 다× Audio off | ৎ Phone audio জি Add a room                               |  |

If your teacher calls you, you will see a notification on your screen. To answer, click the purple video camera on the left.

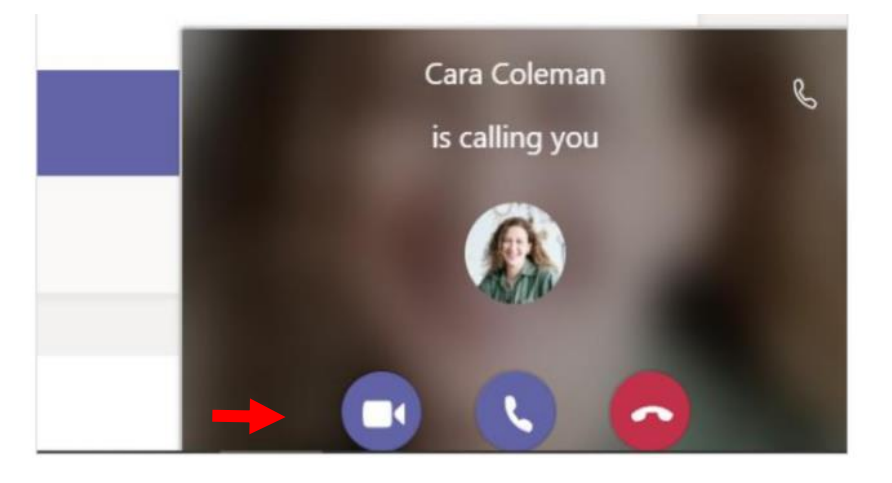